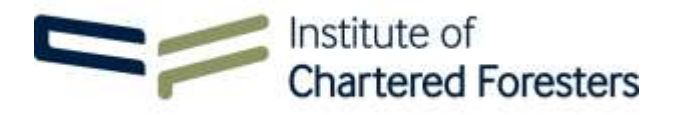

## **Professionalism E-Module Guidance Notes**

These guidance notes are produced to assist individuals presenting for Professional Membership Entry (PME), presenting for Assessed Professional Competence (APC), or submitting an application for reinstatement of Professional membership to undertake our **Professionalism in Arboriculture and Forestry** e-module on our eNetLearn learning hub.

To gain access to the Institute eNetLearn learning hub, please visit

| Welcome to the elietLearn learning hub for the institute of Chartered Foresters.                                                                                                    |
|----------------------------------------------------------------------------------------------------|
| The learning hult will allow individuals presenting for Professional Membership Entry (PME), presenting for Assessed<br>Professional Competence (APC), or submitting an application for reinstatement of Professional membership to underta<br>our Professionalism in Arboriculture and Forestry emodule. |
| If you have not been supplied with login credentials for the learning hub, please contact the Member Services Team at ict@churterodfuesters.org.                                                                                                    |
|                                                                                                    |

## https://enetlearn.com/CharteredForesters

- 1. Please enter your username and password to login to the Institute of Chartered Foresters eNetLearn learning hub. If you have forgotten your password, there is the facility to reset your password. If you have not been supplied with a username and password, please contact the Member Services Team at icf@charteredforesters.org.
- 2. The eNetLearn learning hub will open a **Dashboard**. From the **Dashboard** you are able update your eNetLearn profile if you wish.
- 3. To enroll in a specific emodule, select **Workspace** from the menu on the left-hand side. This should bring up the **Professionalism and Arboriculture and Forestry** e-module on the lower half of the **My Learning** screen.
- 4. Select **Details**, to open a new window (see below).

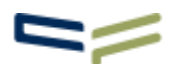

earr

## Professionalism in Arboriculture and Forestry

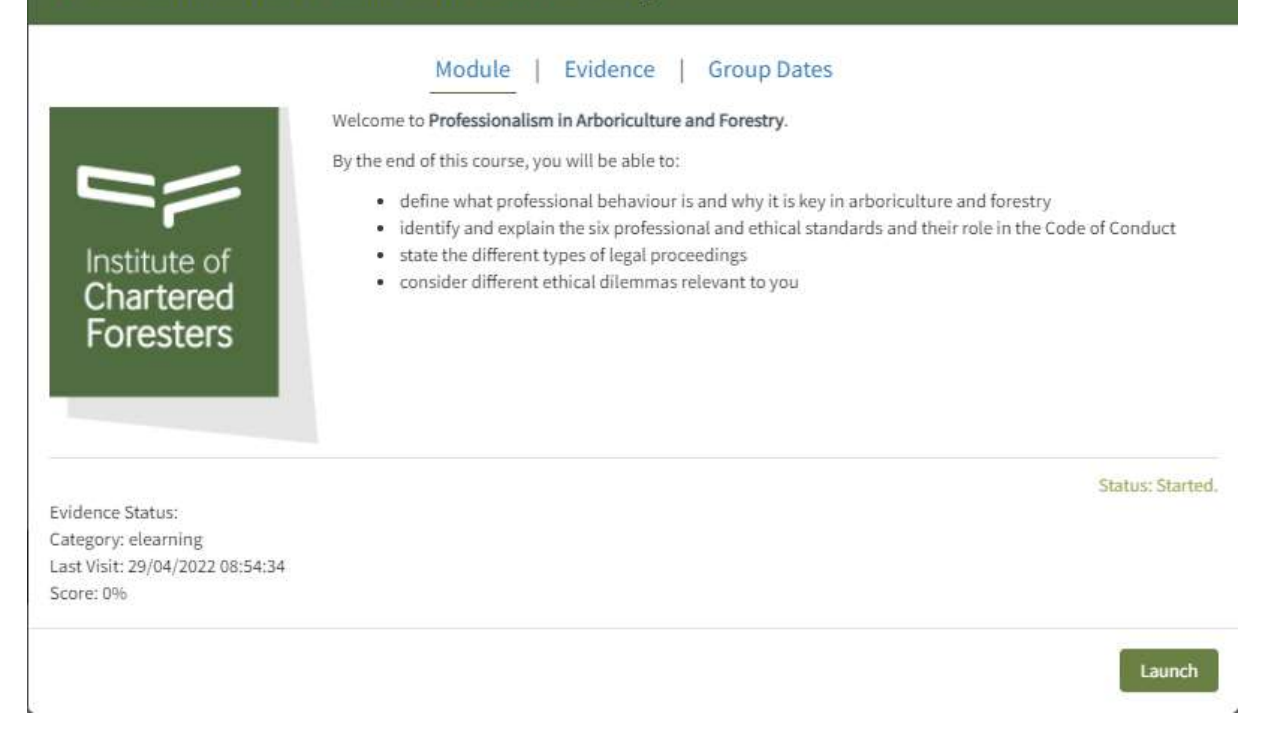

- 5. In this new window there are three tabs Module, Evidence and Group Dates. The window is set to open with Module as the default, but if Module is not underlined then select Module and then Launch, to open the Professionalism in Arboriculture and Forestry e-module.
- 6. You are now in the **Professionalism in Arboriculture and Forestry** e-module.
- 7. Please follow to the onscreen instructions to complete the sections of the e-module:
  - Introduction
  - Professionalism is Key
  - Code of Conduct
  - Legal Proceedings
  - Test Your Knowledge.
- 8. The e-module is interactive, please follow the onscreen instructions, paying particular attention to the Navigation and Icons (see below).

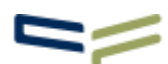

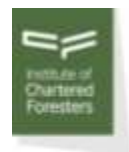

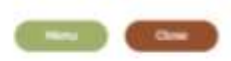

## Navigation and Icons

Here are a few hints and tips on how to use this resource.

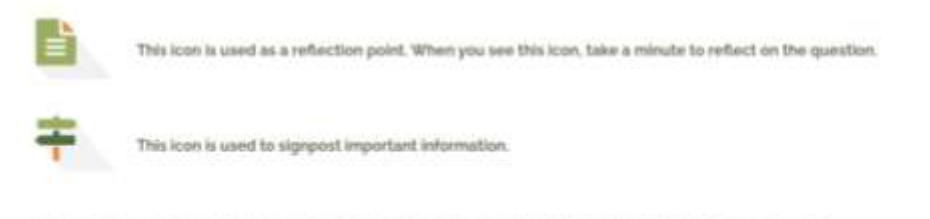

in addition, there is a section at the end of this module containing further links and resources to aid your learning

- Once you have completed the Test Your Knowledge section, you should undertake the Ethical Dilemmas section.
- 10. As part of your submission all applicants are required to consider one hypothetical ethical dilemma and submit a response, which will be assessed as part of the final submission.
- 11. Read all the ethical dilemmas detailed in the **Ethical Dilemmas** section. The ethical dilemma most suited for discussion and submission will depend upon your Competency Areas.
- 12. After selecting an appropriate ethical dilemma, you must write your response to the selected dilemma by downloading the editable MS Word document. Download the MS Word document to your own computer to work on your response at your leisure.
- 13. In writing the response to the selected ethical dilemma you should bear in mind the reading audience the assessors. The assessors will be professionals practising in the same general field as you, so do not write the response as though it is intended for someone without a forestry or arboricultural background.
- 14. In writing the response to the selected hypothetical dilemma you should consider your potential actions and behaviour were you in that position. You may wish to consider some of the **Key Questions** outlined in the **Code of Conduct**?
- 15. The response to the selected hypothetical dilemma should be no more than 800 words in length.
- 16. Once complete you should submit your response by returning to the Institute's eNetLearn learning hub. Login to the system as before and select **Details** on the **Professionalism in Arboriculture and Forestry** course. As before, a new window will open (see below).

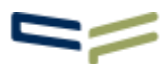

| Professionalism in Arboriculture and Forestry                      | ×       |
|--------------------------------------------------------------------|---------|
| Module   Evidence   Group Dates                                    |         |
| Please upload your completed Ethical Dilemmas document for review. |         |
| Name:                                                              |         |
|                                                                    |         |
| Choose file No file chosen                                         |         |
| Allowed file types:<br>Upload Evidence                             |         |
| Status: To be subr                                                 | nitted. |
| Sub                                                                | omit    |

- 17. This time ensure **Evidence** is underlined. You will now be able to upload the MS Word document for review.
- 18. In naming the editable MS Word document, please use the file format:

FirstnameSurname\_Ethical Dilemma no\_2022

e.g. TorreyPine\_Ethical Dilemma 10\_2022.docx

19. Use Upload Evidence to upload the MS Word document and once uploaded, select Submit. At this point, you should see the status change from Status: To be submitted to Status: Evidence is pending admin review.

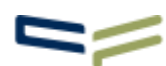